## How to Request Birthday Leave

Before you request time off for your birthday, please consider the following restrictions.

- Birthday leave must be taken during the month of the employee's birthday
- Birthday leave can only be taken once per year and for a maximum of 8 hours
- Birthday leave is not guaranteed, therefore, discuss the time you wish to take off with your supervisor at least 2 weeks in advance
- 1. Login to SSO and click on Workday
- 2. On the Home Page, click on **Time Off**

| 4 |         |
|---|---------|
|   |         |
| Ľ |         |
|   |         |
| Т | ime Off |

- 3. Under Request, select Time Off Request
  Time Off
- 4. Select the day that you wish to request time off

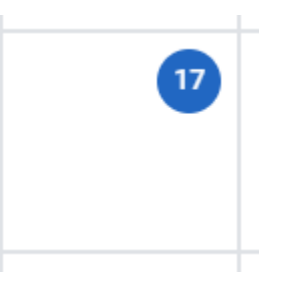

 Click on the blue button in the bottom left-hand corner; it should say 1 Day – Request Time Off

1 Day - Request Time Off

- 6. For Type, you will select 4-Other Emergencies
- 7. Daily Quantity will be the amount of hours you wish to take off from your usual work schedule; usually, this amount is **8** to account for a typical work day
- 8. In the comments, please type Birthday leave

| When             | Wednesday, September 23, 2020 |
|------------------|-------------------------------|
| Туре 🔸           | × 4- Other Emergencies ···    |
| Daily Quantity ★ | 8                             |
| Unit of Time     | Hours                         |
| Comment          | Birthday Leave                |
| Submit           | Cancel                        |

9. Submit your request